# บทที่ 5

#### การออกแบบหน้าจอ

ระบบคลังข้อสอบอิเล็กทรอนิกส์ คณะบริหารธุรกิจ มหาวิทยาลัยเชียงใหม่ ได้จัดทำโดยอาศัย หลักการของ Web Database ระบบจะแสดงผลการทำงานในรูปแบบของ Webpage การเข้าสู่ระบบผู้ใช้งาน จะทำการใส่ชื่อผู้ใช้ (Username) และรหัสผ่าน (Password) ในการออกแบบหน้าจอ แบ่งออกเป็น 4 ส่วน คือ

- (1) หน้าจอหลัก
- (2) ส่วนของผู้ดูแลระบบ
- (3) ส่วนของอาจารย์ผู้สอน
- (4) ส่วนของนักศึกษา

5.1 โครงสร้างเมนูของระบบ

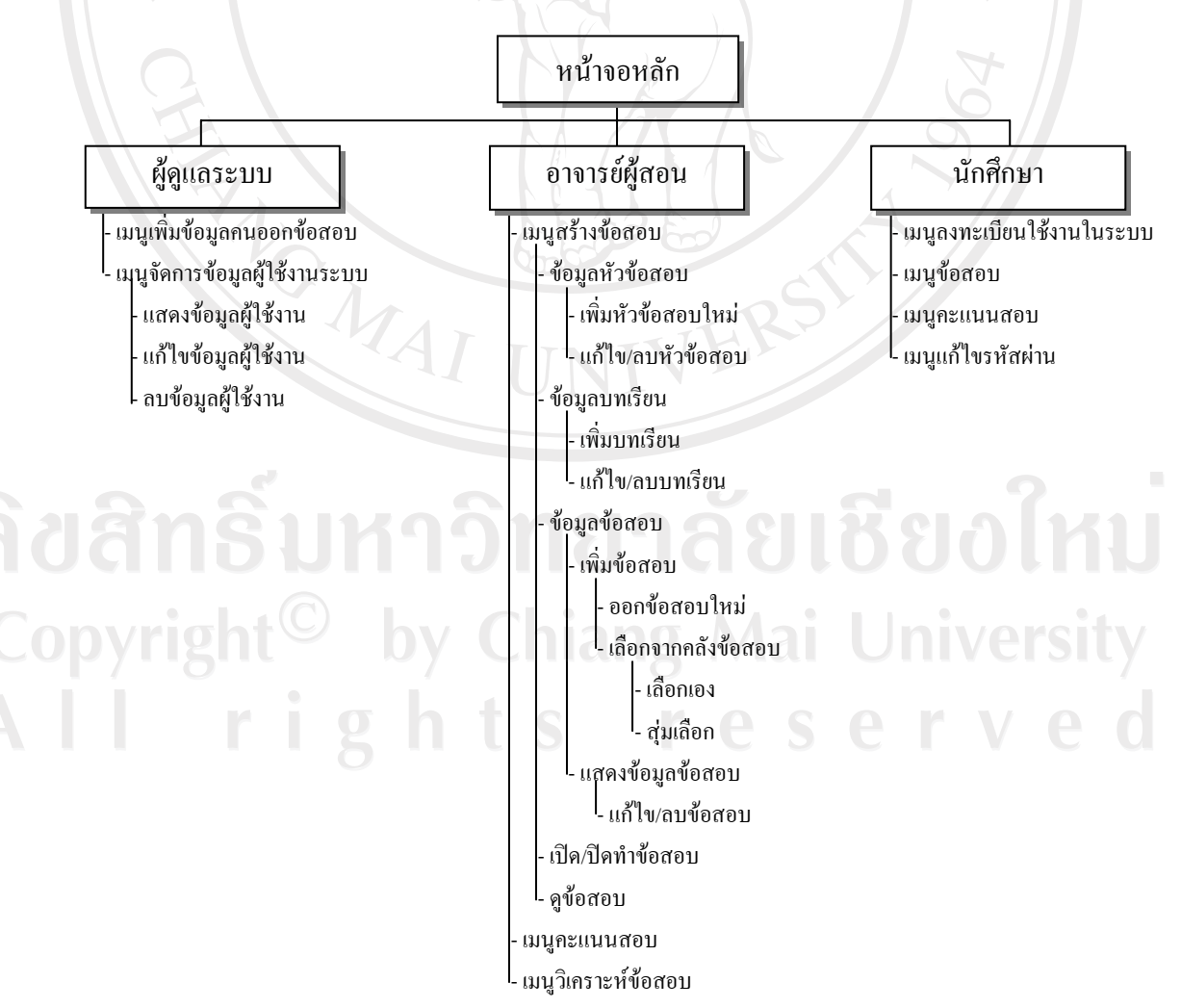

#### รูป 5.1 โครงสร้างเมนูของระบบ

#### 5.1 หน้าจอหลัก

เมื่อผู้ใช้ระบบ ซึ่งได้แก่ ผู้ดูแลระบบ อาจารย์ผู้สอน และนักศึกษา เข้าสู่ระบบจะปรากฏ หน้าจอหลัก เพื่อทำการ Login เข้าสู่ระบบ โดยจะต้องป้อนข้อมูลชื่อผู้ใช้งาน (Username) และรหัสผ่าน (Password) ดังรูป 5.2

|  | NKING<br>ess school | e-ITEM BA | e |
|--|---------------------|-----------|---|
|  |                     |           |   |
|  |                     |           | 8 |
|  |                     |           | a |
|  |                     |           |   |
|  |                     |           | R |
|  |                     |           |   |
|  |                     |           |   |

จากรูป 5.2 หน้าจอหลัก ประกอบด้วย

| ส่วนที่ 1 | ชื่อระบบ                              |
|-----------|---------------------------------------|
| ส่วนที่ 2 | ชื่อผู้ใช้งาน (Username)              |
| ส่วนที่ 3 | รหัสผ่าน (Password)                   |
| ส่วนที่ 4 | ปุ่มตกลง / ยกเลิกการทำงาน             |
| ส่วนที่ 5 | ลงทะเบียนผู้ใช้งานในระบบเฉพาะนักสึกษา |

ในส่วนนี้เมื่อผู้ใช้งานซึ่งได้แก่ ผู้ดูแลระบบ อาจารย์ผู้สอน และนักศึกษาทำการกรอกชื่อ ผู้ใช้งาน(Username) และรหัสผ่าน (Password) ระบบจะทำการตรวจสอบความถูกต้อง และเข้าสู่เมนู ตามการกำหนดสิทธิของผู้ใช้งานแต่ละกลุ่ม

กรณีที่ผู้ใช้งาน คือ นักศึกษา จะด้องทำการถงทะเบียนในส่วนที่ 5 เพื่อเข้าใช้งานในระบบ โดยจะต้องทำการกรอกข้อมูลชื่อ-สกุล รหัสนักศึกษา ชื่อผู้ใช้งาน (Username) รหัสผ่าน (Password) ยืนยันรหัสผ่าน e-mail ตามหน้าจอลงทะเบียนของนักศึกษา ดังรูป 5.3

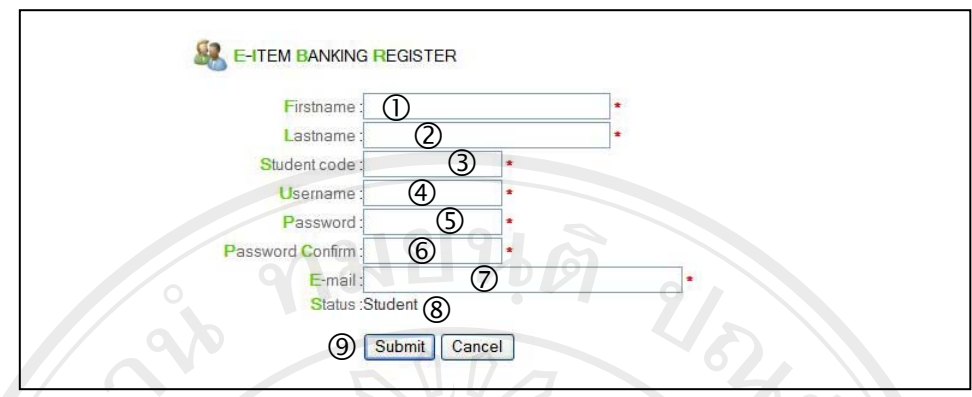

รูป 5.3 แสดงหน้าจอลงทะเบียนใช้งานในระบบของนักศึกษา

จากรูป 5.3 หน้าจอลงทะเบียนเข้าใช้งานในระบบของนักศึกษา ประกอบด้วย

| ส่วนที่ 1 | ชื่อนักศึกษา                      |
|-----------|-----------------------------------|
| ส่วนที่ 2 | นามสกุลนักศึกษา                   |
| ส่วนที่ 3 | รหัสนักศึกษา (Student Code)       |
| ส่วนที่ 4 | ชื่อผู้ใช้ (Username)             |
| ส่วนที่ 5 | รหัสผ่าน (Password)               |
| ส่วนที่ 6 | ยืนยันรหัสผ่าน (Password Confirm) |
| ส่วนที่ 7 | อีเมลนักศึกษา                     |
| ส่วนที่ 8 | ส่วนแสดงสถานะ(Status)             |
| ส่วนที่ 9 | ปุ่มตกลง/ยกเลิกการทำงาน           |

### 5.2 หน้าจอส่วนของผู้ดูแลระบบ

# 5.2.1 หน้าจอเมนูส่วนของผู้ดูและระบบ

เมื่อผู้ดูแลระบบทำการ Login เข้าสู่ระบบ จะปรากฏหน้าจอเมนู ดังรูป 5.4

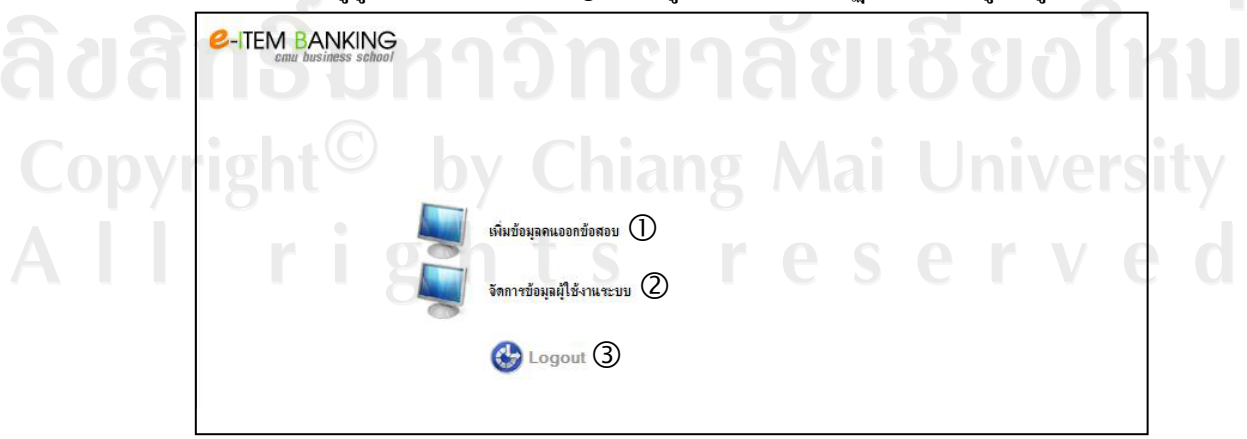

รูป 5.4 แสดงหน้าจอเมนูส่วนของผู้ดูแลระบบ

จากรูป 5.4 หน้าจอเมนูส่วนของผู้ดูและระบบ ประกอบด้วย

- ส่วนที่ 1 เมนูเพิ่มข้อมูลคนออกข้อสอบ
- ส่วนที่ 2 เมนูจัคการข้อมูลผู้ใช้งานระบบ
- ส่วนที่ 3 ปุ่มออกจากระบบ (Logout)

#### 5.2.2 หน้าจอเมนูเพิ่มข้อมูลคนออกข้อสอบ

เป็นหน้าจอสำหรับเพิ่มข้อมูลอาจารย์ที่จะออกข้อสอบ โคยผู้ดูแลระบบจะป้อนข้อมูล

ดังรูป 5.5

| C-ITEM E | ANKING             |             |   |  |
|----------|--------------------|-------------|---|--|
|          |                    | GISTER      |   |  |
| 372      | Firstname : 1      |             | • |  |
|          | Lastname :         | 2           | - |  |
| 22       | User code :C002    | 3           |   |  |
|          | Password :         | 5           |   |  |
|          | Password Confirm : | 6.          |   |  |
|          | User department:   | Ø           |   |  |
|          | E-mail:            | 8           | • |  |
|          | 9 Status :Crea     | ter         |   |  |
|          | 10 Sut             | omit Cancel |   |  |

รูป 5.5 แสคงหน้าจอเมนูเพิ่มข้อมูลคนออกข้อสอบ

จากรูป 5.5 หน้าจอเมนูเพิ่มข้อมูลคนออกข้อสอบ ประกอบด้วย

ส่วนที่ 1 ชื่อผู้ออกข้อสอบ ส่วนที่ 2 นามสกุลผู้ออกข้อสอบ ส่วนที่ 3 รหัสผู้ออกข้อสอบ โคยระบบจะกำหนครหัส โคยอัต โนมัติ ชื่อผู้ใช้งาน (Username) โดยผู้ดูแลระบบจะเป็นคนกำหนด ส่วนที่ 4 ส่วนที่ 5 รหัสผ่าน (Password) โดยผู้ดูแลระบบจะเป็นคนกำหนด ส่วนที่ 6 ยืนยันรหัสผ่าน ส่วนที่ 7 ภาควิชาที่สังกัด ส่วนที่ 8 e-mail ผู้ออกข้อสอบ ส่วนที่ 9 แสดงสถานะของผู้ใช้งาน ส่วนที่ 10 ปุ่มตกลง / ยกเลิกการทำงาน

#### 5.2.3 หน้าจอเมนูจัดการผู้ใช้งานระบบ

เป็นหน้าจอสำหรับผู้ดูแลระบบทำการแก้ไขหรือลบข้อมูลผู้ใช้งานระบบ โดยสามารถ เลือกค้นหาตามชื่อผู้ใช้งานระบบ หรือรหัสผู้ใช้งานระบบ คังรูป 5.6

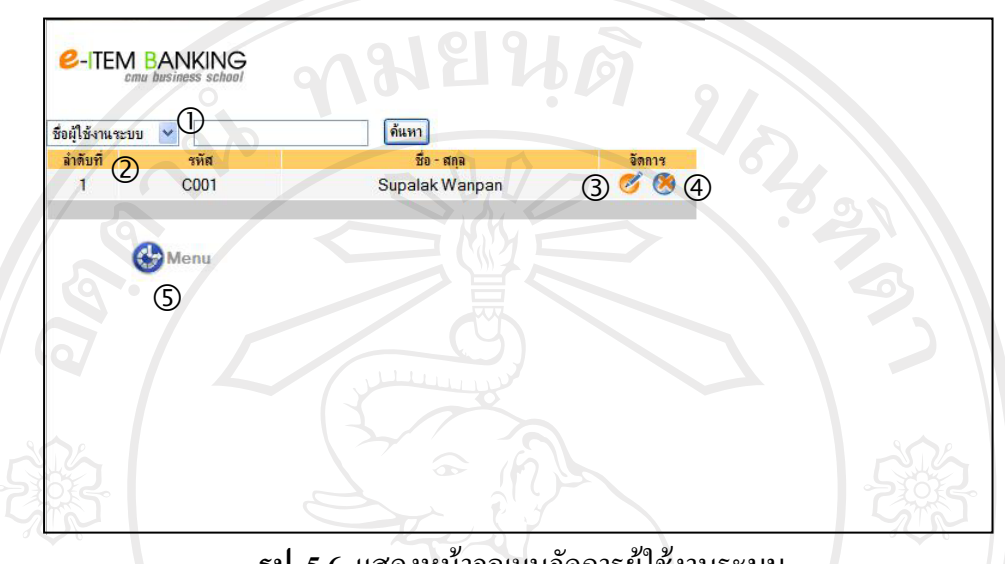

รูป 5.6 แสดงหน้าจอเมนูจัดการผู้ใช้งานระบบ

จากรูป 5.6 หน้าจอเมนูจัดการผู้ใช้งานระบบ ประกอบด้วย

ส่วนค้นหาผู้ใช้งานระบบ โดยสามารถเลือกค้นหาจากรายชื่อผู้ใช้งานระบบ ส่วนที่ 1 หรือรหัสผู้ใช้งานระบบ หรือให้แสดงผู้ใช้งานระบบทั้งหมด

- ส่วนที่ 2 ส่วนแสดงผลผู้ใช้งานระบบ
- ส่วนที่ 3 ปุ่มแก้ไขข้อมูลผู้ใช้งานระบบ
- ปุ่มลบผู้ใช้งานระบบ ส่วนที่ 4
- ส่วนที่ 5 ปุ่มกลับไปยังหน้าจอเมนูของผู้ดูแลระบบ

### 5.3 หน้าจอส่วนของอาจารย์ผู้สอน

# 5.3.1 หน้าจอเมนูส่วนของอาจารย์ผู้สอน

เมื่ออาจารย์ผู้สอนทำการ Login เข้าสู่ระบบ โดยใช้ชื่อผู้ใช้งาน (Username) และ รหัสผ่าน (Password) ที่ผู้ดูแลระบบเป็นคนกำหนดให้ จะปรากฏหน้าจอเมนู ดังรูป 5.7

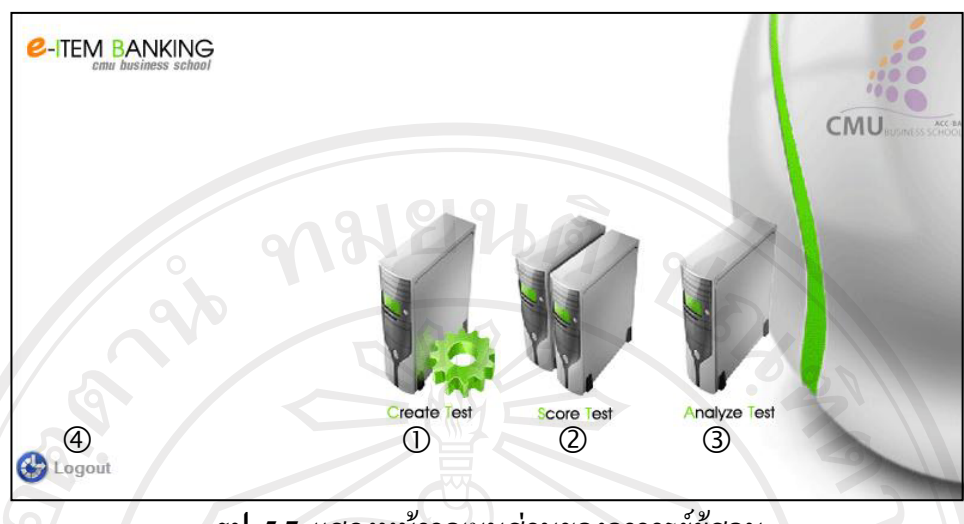

รูป 5.7 แสดงหน้าจอเมนูส่วนของอาจารย์ผู้สอน

จากรูป 5.7 หน้าจอเมนูส่วนของอาจารย์ผู้สอน ประกอบด้วย

| ส่วนการจัดการเกี่ยวกับข้อสอบ ในส่วนนี้อาจารย์ผู้สอนสามารถเพิ่ม ลบ  |
|--------------------------------------------------------------------|
| และแก้ไขข้อมูลเกี่ยวกับหัวข้อสอบ บทเรียน และข้อสอบ รวมทั้งเปิด/ปิด |
| การทำข้อสอบของนักศึกษา                                             |
| ส่วนสำหรับดูผลประมวลคะแนนสอบของนักศึกษา                            |
| ส่วนการวิเคราะห์ข้อสอบ โดยจะแสดงก่ากวามยากง่ายและก่าอำนาจ          |
| จำแนกของข้อสอบรายข้อ                                               |
| ปุ่มออกจากระบบ                                                     |
|                                                                    |

5.3.2 หน้าจอเมนูการจัดการเกี่ยวกับข้อสอบ

เป็นหน้าจอแสคงเมนูเพื่อจัดการเกี่ยวกับการเพิ่ม ลบ และแก้ไขข้อมูลหัวข้อสอบ บทเรียน ข้อสอบ และการเปิด/ปิคการทำข้อสอบของนักศึกษา คังรูป 5.8

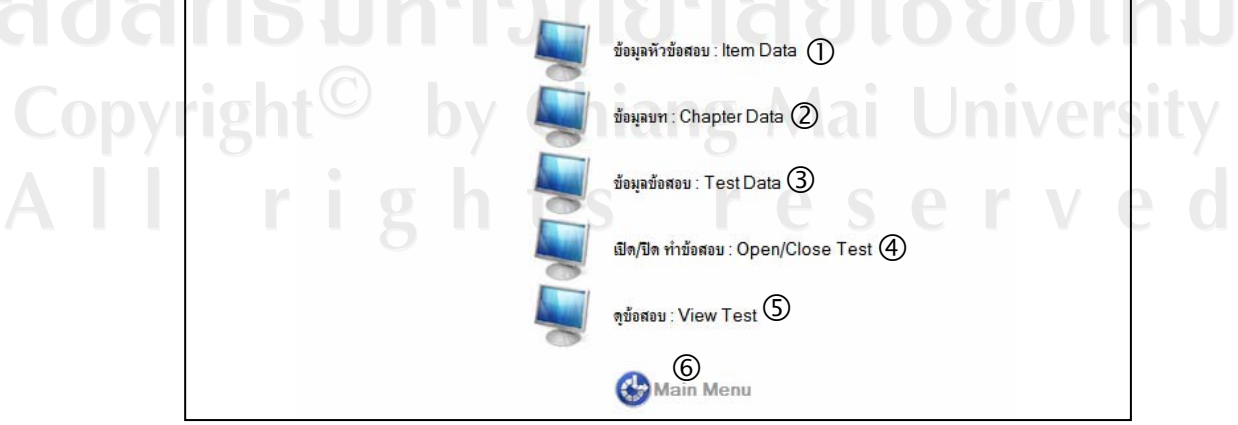

รูป 5.8 แสดงหน้าจอการจัดการเกี่ยวกับข้อสอบ

### จากรูป 5.8 หน้าจอเมนูการจัดการเกี่ยวกับข้อสอบ ประกอบด้วย

- ส่วนที่ 1 ส่วนเพิ่ม/แก้ไข/ลบ ข้อมูลหัวข้อสอบ
- ส่วนที่ 2 ส่วนเพิ่ม/แก้ไข/ลบ ข้อมูลบทเรียน
- ส่วนที่ 3 ส่วนเพิ่ม/แก้ไข/ลบ ข้อมูลข้อสอบ
- ส่วนที่ 4 ส่วนเปิด/ปิดการทำข้อสอบของนักศึกษา
- ส่วนที่ 5 ส่วนดูชุดข้อสอบ
- ส่วนที่ 6 ปุ่มกลับไปหน้าจอเมนูของอาจารย์ผู้สอน

### 5.3.3 หน้าจอเกี่ยวกับข้อมูลหัวข้อสอบ

เป็นส่วนที่อาจารย์ผู้สอนกรอกข้อมูลเกี่ยวกับหัวข้อสอบ ได้แก่ ประเภทการสอบ ภาคเรียน ปีการศึกษา รหัสกระบวนวิชา ชื่อวิชา วันเวลาสอบ จำนวนข้อ จำนวนหน้า คะแนนสอบ ดัง รูป 5.9

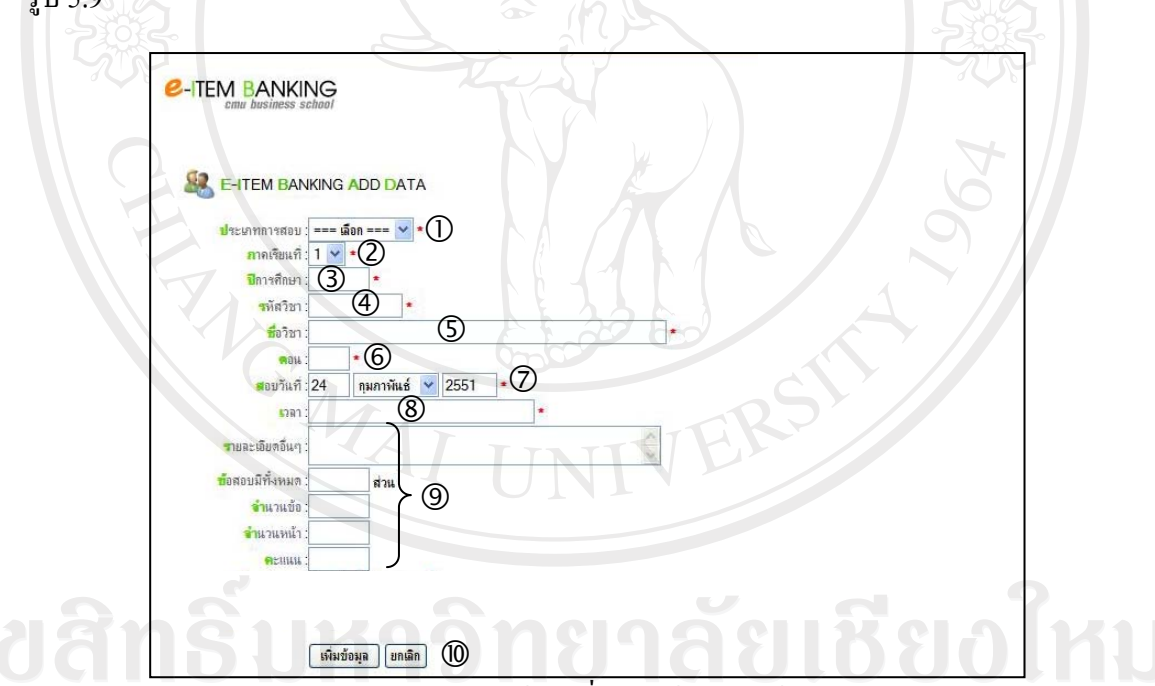

รูป 5.9 แสดงหน้าจอเกี่ยวกับข้อมูลหัวข้อสอบ

### จากรูป 5.9 หน้าจอเกี่ยวกับข้อมูลหัวข้อสอบ ประกอบด้วย

| ส่วนที่ 1 | ส่วนเลือกประเภทการสอบ โดยแบ่งเป็น สอบกลางภาค สอบปลายภาค |
|-----------|---------------------------------------------------------|
|           | และทดสอบย่อย                                            |

- ส่วนที่ 2 ส่วนเลือกภาคเรียน
- ส่วนที่ 3 ข้อมูลปีการศึกษา
- ส่วนที่ 4 รหัสกระบวนวิชา

| ส่วนที่ 5  | ชื่อวิชา                                                    |
|------------|-------------------------------------------------------------|
| ส่วนที่ 6  | ตอน (Section)                                               |
| ส่วนที่ 7  | วัน เดือน ปีที่สอบ                                          |
| ส่วนที่ 8  | เวลาสอบ                                                     |
| ส่วนที่ 9  | ส่วนรายละเอียคอื่นๆ ได้แก่ ส่วนของข้อสอบ จำนวนข้อ จำนวนหน้า |
|            | คะแนนสอบ                                                    |
| ส่วนที่ 10 | ปุ่มเพิ่มข้อมูล / ยกเลิกการทำงาน                            |

# 5.3.4 หน้าจอเกี่ยวกับข้อมูลบทเรียน

เป็นส่วนที่อาจารย์ผู้สอนป้อนข้อมูลเกี่ยวกับบทเรียนในกระบวนวิชาที่ออกข้อสอบ โดยสามารถเพิ่ม / แก้ไข / ลบข้อมูลได้ ดังรูป 5.10

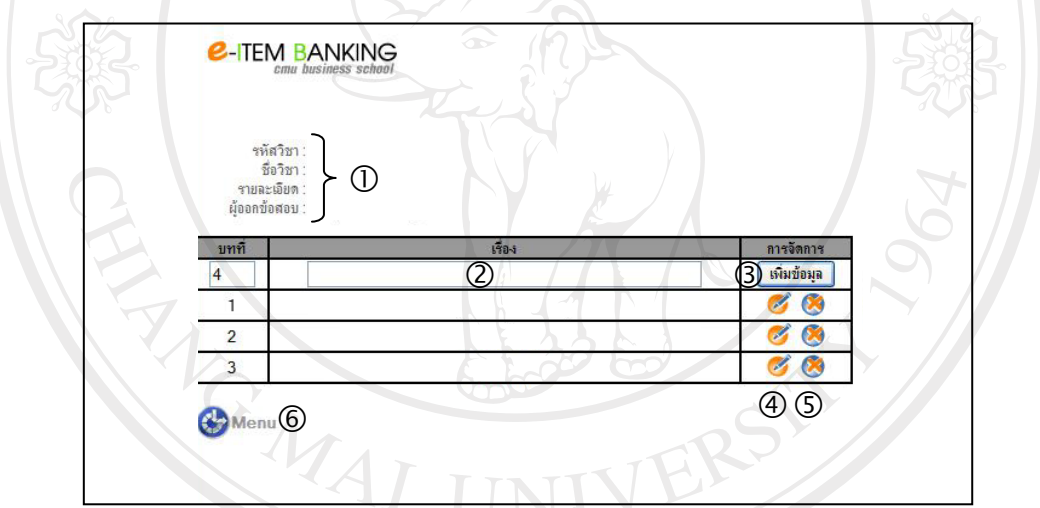

รูป 5.10 แสดงหน้าจอเกี่ยวกับข้อมูลบทเรียน

| จากรูป 5.10 หน้าจอเ | กี่ยวกับข้อมูลบทเรียน ประกอบด้วย                                   |
|---------------------|--------------------------------------------------------------------|
| ส่วนที่ 1           | ส่วนแสดงเกี่ยวกับรหัสวิชา ชื่อวิชา รายละเอียดประเภทการสอบ ภาคเรียน |
|                     | ปีการศึกษา ตอนที่เรียน และผู้ออกข้อสอบ                             |
| (00) ส่วนที่ 2      | ส่วนเพิ่มข้อมูลบทเรียน ได้ เป็น เป็น เป็น เป็น เป็น เป็น เป็น เป็น |
| ส่วนที่ 3           | ปุ่มเพิ่มข้อมูล                                                    |
| ส่วนที่ 4           | ปุ่มแก้ไขข้อมูลบทเรียน                                             |
| ส่วนที่ 5           | ปุ่มลบข้อมูลบทเรียน                                                |
| ส่วนที่ 6           | ปุ่มกลับไปยังเมนูก่อนหน้า                                          |
|                     |                                                                    |

#### 5.3.5 หน้าจอเกี่ยวกับข้อมูลข้อสอบ

เป็นส่วนที่อาจารย์ผู้สอนสร้างชุดข้อสอบ สามารถทำการเลือกว่าจะออกข้อสอบขึ้น ใหม่ หรือเลือกข้อสอบจากคลังข้อสอบ คังรูป 5.11

#### (1) กรณีออกข้อสอบใหม่

เป็นหน้าจอส่วนที่อาจารย์ผู้สอนต้องการออกข้อสอบ โดยการแต่งข้อสอบ

### ขึ้นมาใหม่ ดังรป 5.11

|                      | ออกข้อสอบใหม่ 💙<br>ออกข้อสอบใหม่<br>ออกข้อสอบใหม่<br>เมื่อกจากคลึงข้อสอบ | 0    |                    |               | 4 | 3 |
|----------------------|--------------------------------------------------------------------------|------|--------------------|---------------|---|---|
| เวลา<br>ผู้ออกข้อสอบ |                                                                          |      |                    |               |   |   |
| (3) ชนิตลำตอบ        | 💿 กขคง 🔾 abcd 🔾                                                          | 1234 |                    |               |   |   |
|                      | ข้อที่ : 1                                                               | / .  | กำถาม :            | 4             |   |   |
| 52                   | คำตอบที่ 1 🔿 🕤                                                           | 8    | 2                  |               |   |   |
| 500                  | คำตอบที่ 2 🔘                                                             | Ż.   |                    |               |   |   |
|                      | คำตอบที่ 3 🔘                                                             |      | X                  |               |   | 6 |
|                      | คำตอบที่ 4 🔘                                                             |      | J.J.J.             |               |   |   |
|                      | คำตอบที่ 5 🔘                                                             |      | h                  |               |   |   |
|                      |                                                                          |      | (7)<br>เพิ่มข้อมูล | (8)<br>ขกเลิก |   |   |

รูป 5.11 แสดงหน้าจอเกี่ยวกับข้อมูลข้อสอบกรณีออกข้อสอบใหม่

จากรูป 5.11 หน้าจอเกี่ยวกับข้อมูลข้อสอบกรณีออกข้อสอบใหม่ ประกอบด้วย

- ส่วนเลือกการสร้างชุดข้อสอบ ส่วนที่ 1
- ส่วนที่ 2 ส่วนแสดงรายละเอียด ได้แก่ ประเภทการสอบ ภากเรียน ปีการศึกษา รหัส วิชา ชื่อวิชา ตอน วันเวลาสอบ ผู้ออกข้อสอบ และบทที่ทำการออกข้อสอบ
  - ส่วนเลือกรุปแบบชนิคคำตอบ
  - ส่วนกรอกข้อมูลคำถามของข้อสอบ
- ส่วนที่ 5 ปุ่มแสคงเฉลยกำตอบของข้อสอบ ส่วนที่ 6 ส่วนกรอกข้อมูลกำตอบตัวเลือกที่ ส่วนกรอกข้อมูลคำตอบตัวเลือกที่ 1 ถึง ตัวเลือกที่ 5
  - ปุ่มเพิ่มข้อมูล เพื่อตกลงการทำงาน
  - ส่วนที่ 8

ส่วนที่ 3

ส่วนที่ 4

- ปุ่มยกเลิกการทำงาน
- ส่วนที่ 7

#### (2) กรณีออกข้อสอบโดยเลือกจากคลังข้อสอบ

เป็นหน้าจอส่วนที่อาจารย์ผู้สอนต้องการออกข้อสอบ โดยการเลือกข้อสอบ จากคลังข้อสอบ โดยสามารถเลือกเอง หรือเลือก โดยการสุ่ม ดังรูป 5.12

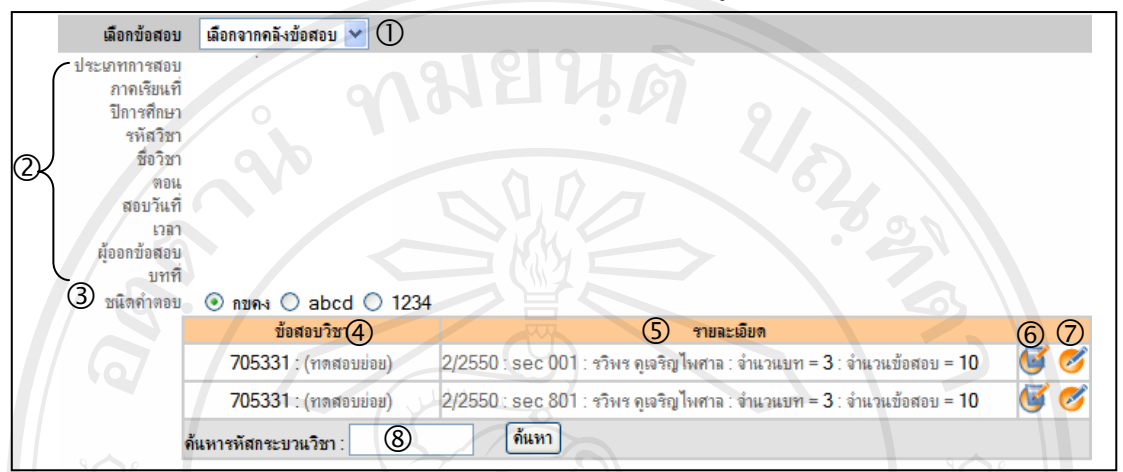

รูป 5.12 แสดงหน้าจอเกี่ยวกับข้อมูลข้อสอบกรณีออกข้อสอบโดยเลือกจากคลังข้อสอบ

จากรูป 5.12 หน้าจอเกี่ยวกับข้อมูลข้อสอบกรณีออกข้อสอบ โดยเลือกจากคลังข้อสอบ ประกอบด้วย

| ส่วนที่ 1 | ส่วนเลือกการสร้างชุดข้อสอบ                                       |
|-----------|------------------------------------------------------------------|
| ส่วนที่ 2 | ส่วนแสดงรายละเอียด ได้แก่ ประเภทการสอบ ภากเรียน ปีการศึกษา รหัส  |
|           | วิชา ชื่อวิชา ตอน วันเวลาสอบ ผู้ออกข้อสอบ และบทที่ทำการออกข้อสอบ |
| ส่วนที่ 3 | ส่วนเลือกรูปแบบชนิคคำตอบ                                         |
| ส่วนที่ 4 | ส่วนแสดงข้อสอบของกระบวนวิชาที่มีในคลังข้อสอบ                     |
| ส่วนที่ 5 | ส่วนแสดงรายละเอียดเกี่ยวกับข้อสอบ                                |
| ส่วนที่ 6 | ปุ่มเลือกข้อสอบเอง                                               |
| ส่วนที่ 7 | ปุ่มสุ่มเลือกข้อสอบ                                              |
|           |                                                                  |

ส่วนที่ 8 ส่วนค้นหาข้อสอบในคลังข้อสอบตามรหัสกระบวนวิชา

## 5.3.6 หน้าจอเกี่ยวกับการเปิด/ปิดการทำข้อสอบ

เป็นหน้าจอที่ใช้ในการเปิด/ปิดเพื่อให้นักศึกษาทำข้อสอบในระบบ อาจารย์ผู้สอน จะทำการคลิกเพื่อเลือกวิชาที่จะเปิดให้นักศึกษาทำข้อสอบ และเมื่อทำการสอบเสร็จสิ้นตามเวลาที่ กำหนดอาจารย์ผู้สอนจะทำการคลิกปุ่มปิดทำการสอบ หลังจากนั้นนักศึกษาจะไม่สามารถทำข้อสอบ ได้อีก ดังรูป 5.13

| 1            |          |                         |                               |         |                 |                |
|--------------|----------|-------------------------|-------------------------------|---------|-----------------|----------------|
| ลำตับ<br>ที่ | รหัสวิชา | ชื่อวิชา                | รายละเอียด<br>สอบ/เทอม/ปิ/ตอน | จำนวนบท | (2)<br>เปิด/ปิด | (3)<br>เวลาสอบ |
| 1            | 705326   | product and pricing     | สอบข่อข/2/2550/001            | 3       |                 | 03 00          |
| 2            | 705331   | การกระจายช่องทางการตลาด | สอบข่อย/2/2550/001            | 3       |                 | 03 00          |
| 3            | 705331   | การกระจายช่องทางการตลาด | สอบข่อข/2/2550/801            | 3       |                 | 03 00          |
| 4            | 705331   | product and pricing     | กลางภาค/1/2551/805            | 3       |                 | 03 00          |
| 5            | 705300   | การกระจายช่องทางการตลาด | ปลายกาค/1/2551/004            | 2       |                 | 03 00          |
|              |          | ตกลง                    | ง ยกเลิก                      | 10      |                 |                |
|              | Menu     |                         | 5                             |         |                 |                |

รูป 5.13 แสดงหน้างอการเปิด/ปิดการทำข้อสอบ

จากรูป 5.13 หน้าจอการเปิด/ปิดการทำข้อสอบ ประกอบด้วย

| ส่วนที่ 1 | ส่วนแสดงรายละเอียดรหัสวิชา ชื่อวิชา ประเภทการสอบ ภาคเรียน |
|-----------|-----------------------------------------------------------|
|           | ปีการศึกษา ตอน และจำนวนบทเรียน                            |
| ส่วนที่ 2 | ปุ่มเลือกเพื่อเปิด/ปิดการทำข้อสอบ                         |
| ส่วนที่ 3 | เวลาสอบ                                                   |
| ส่วนที่ 4 | ปุ่มตกลงการทำงาน                                          |
| ส่วนที่ 5 | ปุ่มยกเลิกการทำงาน                                        |
| ส่วนที่ 6 | ปุ่มกลับไปหน้าจอเมนูหลัก                                  |
|           |                                                           |

# 5.3.7 หน้าจอเกี่ยวกับการดูชุดข้อสอบ

เป็นหน้าจอที่ใช้ในการดูชุดข้อสอบที่อาจารย์ผู้สอนแต่งข้อสอบขึ้นมา ก่อนจะนำไป สอบนักศึกษา ดังรูป 5.14

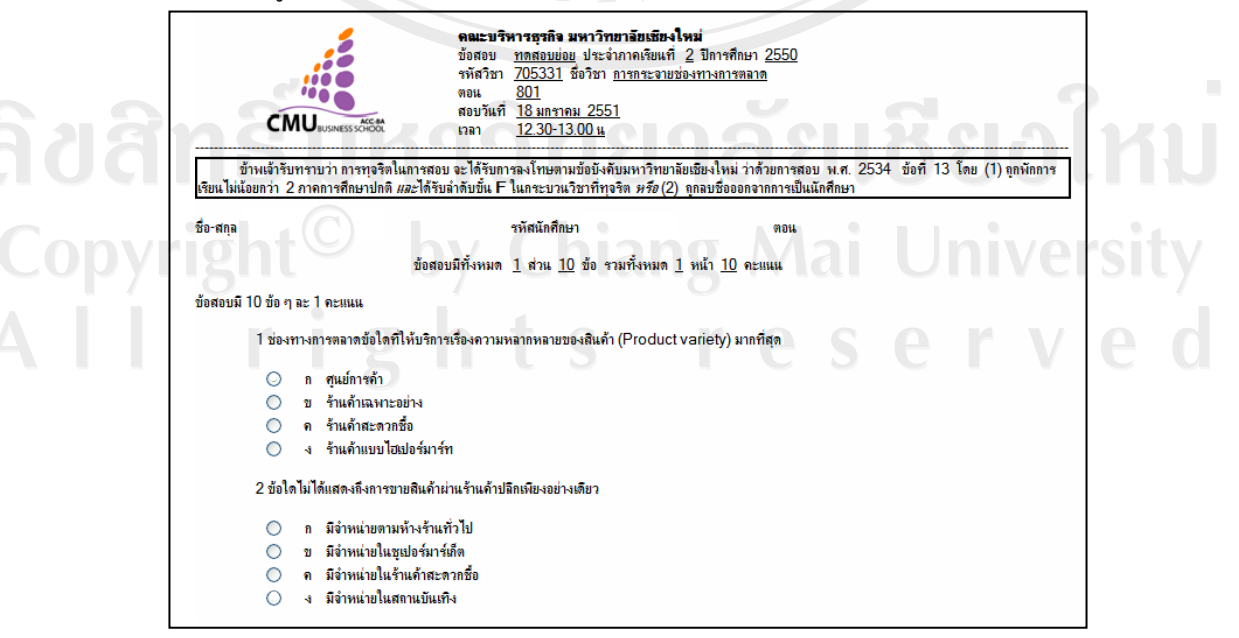

#### 5.3.8 หน้าจอเมนูการประมวลผลคะแนนสอบ

เป็นส่วนการแสดงกะแนนสอบของนักศึกษา ภายหลังจากที่นักศึกษาทำการสอบ เสร็จสิ้นแล้ว ระบบจะทำการประมวลผลและแสดงคะแนนในส่วนนี้ ดังรูป 5.15

| คะแนนสอบทุคสอบข่อย |                                   |                                          |                                   |                                  |  |  |  |
|--------------------|-----------------------------------|------------------------------------------|-----------------------------------|----------------------------------|--|--|--|
|                    | รหัสวิชา :<br>ชื่อวิชา :<br>ตอน : | 705331<br>การกระจายช่องทางการตลาด<br>801 | LA                                |                                  |  |  |  |
| (2)                | กาคเรียนที่ : <u>2</u>            | ปีการศึกษา : <u>2550</u>                 | สอบวันที่ : <u>18 มกราคม 2551</u> | เวลา : <u>12.30-13.00 น. </u> น. |  |  |  |
| ลำดับที            | (3) รหัสนักศึกษา                  | (4) ชื่อ-สกุล                            | (5) คะแนน (10)                    | (6) ข้อสอบ                       |  |  |  |
| 1                  | 4815529                           | panot suvasin                            | 8                                 |                                  |  |  |  |
| 2                  | 4815543                           | Rath Chaitipart                          | 8                                 |                                  |  |  |  |
| 3                  | 4815538                           | ภาคภูมิ ชัยสุทธิ                         | 8                                 | 9 0                              |  |  |  |
| 4                  | 4815515                           | ทรงพล แสนสนิท                            | 7                                 |                                  |  |  |  |
| 5                  | 4815566                           | surasak noium                            | 7                                 |                                  |  |  |  |
| 6                  | 4815528                           | Patipan Siriwongmongkol                  | 7                                 |                                  |  |  |  |
| 7                  | 4815589                           | Ketsarin Sriwantan                       | 7                                 | Ø                                |  |  |  |
| 8                  | 4815537                           | Pattarakorn Chartsuttiwong               | 7                                 | 1                                |  |  |  |
| 9                  | 4815548                           | waranyoo udomsri                         | 6                                 | <b>E</b>                         |  |  |  |
| 10                 | 4815539                           | Pooriwut Chainunta                       | 6                                 | <i>(</i> []                      |  |  |  |
| 11                 | 4815592                           | kunaporn jaimakham                       | 6                                 |                                  |  |  |  |
| 12                 | 4815594                           | jantakarn warin                          | 6                                 |                                  |  |  |  |

รูป 5.15 แสดงหน้าจอการประมวลผลคะแนนสอบ

จากรูป 5.15 หน้าจอการประมวลผลคะแนนสอบประกอบด้วย

| ส่วนที่ 1 | ส่วนแสดงรายละเอียครหัสวิชา ชื่อวิชา ตอน ภาคเรียน ปีการศึกษา วันเวลาสอบ |
|-----------|------------------------------------------------------------------------|
| ส่วนที่ 2 | ลำดับที่                                                               |
| ส่วนที่ 3 | รหัสนักศึกษา                                                           |
| ส่วนที่ 4 | ชื่อ-สกุลนักศึกษา                                                      |
| ส่วนที่ 5 | คะแนนสอบ                                                               |
|           |                                                                        |

ส่วนดูชุดข้อสอบที่นักศึกษาตอบ ส่วนที่ 6

### 5.3.9 หน้าจอเมนูการวิเคราะห์ข้อสอบ

น เงอเมนูการวเคราะหขอสอบ เป็นส่วนการวิเคราะห์ข้อสอบ โดยจะแสดงค่าความยากง่ายและค่าอำนาจจำแนก

ของข้อสอบรายข้อ ดังรูป 5.16 Chiang Mai University

|        |                                                   |     |                                                |                                |                                 | ส่วนการวิเคราะห์ข้อสอบ       | I                  |                                                            |
|--------|---------------------------------------------------|-----|------------------------------------------------|--------------------------------|---------------------------------|------------------------------|--------------------|------------------------------------------------------------|
|        | รหัสวิชา :<br>ชื่อวิชา :<br>ตอน :<br>ภาคเรียนที่: | 2   | <u>705331</u><br><u>การกระจา</u><br><u>801</u> | <u>ยช่องทางกา</u><br>ปีการศึกษ | <u>รตลาด</u><br>า : <u>2550</u> | ()<br>สุอบวันที่ : <u>18</u> | มกราคม <u>2551</u> | เวลา : <u>12.30-13.00 น.</u> น.                            |
| ข้อที่ | ตัวเลือก                                          | L   | Н                                              | R                              | r                               | 🛞 ผลการพิจารณา               |                    | ् बन्ध                                                     |
| 2      | 3                                                 | (4) | (5)                                            | 6                              | $\overline{\mathcal{O}}$        | ระดับความยากง่าย ( p )       | อำนาจจำแนก ( r )   | 9                                                          |
| 1      | (ก)                                               | 8   | 12                                             | 0.63                           | 0.25                            | <b>ค</b> ่อนข้างง่าย         | ด่อแข้างสูง        | เป็นข้อสอบที่ดี ควรมีการปรับปรุงก่อนเก็บเข้า<br>คลังข้อสอบ |
|        | บ                                                 |     |                                                | 0.00                           | 0.00                            | ใช้ไม่ได้                    | ใช้ไม่ได้          |                                                            |
|        | ค                                                 | 2   |                                                | 0.06                           | -0.13                           | พอใช้                        | ใช้ไม่ได้          |                                                            |
|        | 4                                                 | 6   | 4                                              | 0.31                           | -0.13                           | พอใช้                        | ใช้ไม่ได้          |                                                            |
|        |                                                   |     |                                                |                                |                                 |                              |                    |                                                            |
| 2      | (n)                                               | 3   | 7                                              | 0.31                           | 0.25                            | <b>ด</b> ่อนข้างยาก          | ด่อนข้างสูง        | เป็นข้อสอบที่ดี ควรมีการปรับปรุงก่อนเก็บเข้า<br>คลังข้อสอบ |
|        | ข                                                 | 2   | 1                                              | 0.09                           | -0.06                           | ใช้ไม่ได้                    | ใช้ไม่ได้          |                                                            |
|        | ค                                                 | 1   |                                                | 0.03                           | -0.06                           | ใช้ไม่ได้                    | ใช้ไม่ได้          | 000                                                        |
|        | 4                                                 | 10  | 8                                              | 0.56                           | -0.13                           | ใช้ไม่ได้                    | ใช้ไม่ได้          |                                                            |
|        |                                                   |     |                                                |                                |                                 |                              |                    |                                                            |
| 3      | (n)                                               | 2   | 8                                              | 0.31                           | 0.38                            | <b>ด่อนข้างยาก</b>           | สุง                | เป็นข้อสอบที่ดี เก็บเข้าคลังข้อสอบได้                      |
|        | ป                                                 | 3   | 6                                              | 0.28                           | 0.19                            | ใช้ได้                       | ใช้ได้             |                                                            |
|        | ค                                                 |     |                                                | 0.00                           | 0.00                            | ใช้ไม่ได้                    | ใช้ไม่ได้          |                                                            |
| 6      | 4                                                 | 11  | 2                                              | 0.41                           | -0.56                           | พอใช้                        | ใช้ไม่ได้          |                                                            |
|        |                                                   |     |                                                |                                | 1.1.1.                          |                              |                    |                                                            |

รูป 5.16 แสดงหน้าจอการวิเคราะห์ข้อสอบ

จากรูป 5.16 หน้าจอการวิเคราะห์ข้อสอบ ประกอบด้วย

| ส่วนที่ 1 | ส่วนแสดงรายละเอียดรหัสวิชา ชื่อวิชา ตอน ภากเรียน ปีการศึกษา วันเวลาสอบ |
|-----------|------------------------------------------------------------------------|
| ส่วนที่ 2 | ลำดับที่ของข้อสอบ                                                      |
| ส่วนที่ 3 | ตัวเลือกของข้อสอบ                                                      |
| ส่วนที่ 4 | แสดงจำนวนผู้ตอบตัวเลือกแต่ละข้อในกลุ่มต่ำ                              |
| ส่วนที่ 5 | แสดงจำนวนผู้ตอบตัวเลือกแต่ละข้อในกลุ่มสูง                              |
| ส่วนที่ 6 | ค่าความยากง่าย (p)                                                     |
| ส่วนที่ 7 | ค่าอำนาจจำแนก (r)                                                      |
| ส่วนที่ 8 | ผลการพิจารณาค่าความยากง่ายและค่าอำนาจจำแนก                             |
| ส่วนที่ 9 | สรุปผลการวิเคราะห์เมื่อนำค่าความยากง่ายและค่าอำนาจจำแนกมา              |
|           | พิจารณาร่วมกัน                                                         |

#### 5.4 หน้าจอส่วนของนักศึกษา

5.4.1 หน้าจอการทำข้อสอบของนักศึกษา

เป็นส่วนการทำข้อสอบของนักศึกษา โดยในการเข้าระบบนักศึกษาจะต้องกรอกข้อมูล รหัสประจำตัวนักศึกษา และรหัสผ่าน เมื่อเข้าสู่ระบบจะปรากฏรายละเอียดกระบวนวิชาที่จะทำ ข้อสอบ หากนักศึกษาไม่ได้ลงทะเบียนในกระบวนวิชานั้น จะไม่สามารถทำข้อสอบได้ เมื่อ นักศึกษาทำข้อสอบเสร็จจะทำการกดปุ่มยืนยันเพื่อส่งข้อสอบ จากนั้นระบบจะทำการตรวจข้อสอบและ ประมวลผลคะแนนสอบ ดังรูป 5.17 และ 5.18

|                                                                                                    | ANKING<br>husiness school                                                                                                    |                                                          | 3                                                                                 |                  |
|----------------------------------------------------------------------------------------------------|----------------------------------------------------------------------------------------------------|----------------------------------------------------------|-----------------------------------------------------------------------------------|------------------|
| Ū.                                                                                                    | ) ชื่อ - สกุล :                                                                                                    | 2 mia:                                                   |                                                                                   |                  |
|                                                                                                    | ปฏี ข้อสอบ ④                                                                                                    |                                                          |                                                                                   |                  |
|                                                                                                    | () A-11111 ()                                                                                                    |                                                          |                                                                                   |                  |
| 0                                                                                                    | 🔮 แก้ไบรหัสผ่าน 6                                                                                                    |                                                          |                                                                                   |                  |
|                                                                                                    | Cogout 7                                                                                                    |                                                          |                                                                                   |                  |
| 5.                                                                                                    | รูป 5.17 แสดงหน้าจอเมนุ                                                                                                    | เส่วนของนักคื                                            | ใกษา                                                                              | 3                |
| กรูป 5.17 หน้าจอหน้                                                                                                    | างอเมนูส่วนของนักศึกษา ประ                                                                                                    | กอบด้วย                                                  |                                                                                   |                  |
| ส่วนที่ 1                                                                                                    | ส่วนแสดงชื่อ-สกุลนักศึกษา                                                                                                    |                                                          |                                                                                   |                  |
| ส่วนที่ 2                                                                                                    | ส่วนแสดงรหัสนักศึกษา                                                                                                    |                                                          |                                                                                   |                  |
| ส่วนที่ 3                                                                                                    | ส่วนแสดงรูปนักศึกษา                                                                                                    |                                                          |                                                                                   |                  |
| ส่วนที่ 4                                                                                                    | ส่วนแสดงชุดข้อสอบที่นักศึเ                                                                                                    | าษาจะทำการถ                                              | <b>า</b> อบ                                                                       |                  |
| ส่วนที่ 5                                                                                                    | ส่วนแสดงคะแนนสอบ                                                                                                    |                                                          |                                                                                   |                  |
| ส่วนที่ 6                                                                                                    | ส่วนแก้ไขรหัสผ่าน                                                                                                    |                                                          |                                                                                   |                  |
| ส่วนที่ 7                                                                                                    | ปุ่มออกจากระบบ                                                                                                    |                                                          |                                                                                   |                  |
| CMURISHESS SCHOOL                                                                                                    | <b>คณะบริหารธุรกิจ มหาวิทยาลัยเมียงไหม่</b><br>ข้อสอบ <u>สอบกลางภาค</u> ประจำกาคเรียนที่ <u>1</u><br>รหัสวิชา <u>705331</u> ชื่อวิชา <u>product and p</u><br>ตอน <u>805</u><br>สอบวันที่ <u>25 มีนาคม 2551</u><br>เวลา <u>8.00-11.00</u><br><b>เวลาในการสดบ</b> : จิก 02 ชั่วโมง: 55 | ปีการศึกษา <u>2551</u><br>ricing<br>แาที : 50 วินาที : จ | ) ()<br>()<br>()<br>()<br>()<br>()<br>()<br>()<br>()<br>()<br>()<br>()<br>()<br>( |                  |
| ข้าพเจ้ารับทราบว่า การทุจริตใ<br>เรียนไม่น้อยกว่า 2 ภาคการศึกษาปกติ                                                                                                    | นการสอบ จะได้รับการลงโทษตามข้อบังคับมหาวิทยาลัยเชีย<br><i>และ</i> ได้รับลำดับขั้น F ในกระบวนวิชาที่ทุจริต <i>หรือ</i> (2) ถุกล                                                                                                    | งใหม่ ว่าด้วยการสอบ พ.ศ.<br>บชื่อออกจากการเป็นนักศึกษ    | . 2534 ข้อที่ 13 โด<br>า                                                          | าย (1) จูกพักการ |
| ชื่อ-สกุล <u>ศุกลักษณ์ วันปั่น</u> 3                                                                                                    | รหัสนักศึกษา <u>4740128</u> ④<br>ข้อสอบมีทั้งหมด <u>1</u> ส่วน <u>10</u> ข้อ รวมทั้งหมด <u>1</u> หน้                                                                                                    | 994 5<br>1 <u>10</u> 92444                               |                                                                                   |                  |
| <ol> <li>ป้องทางการตลาดข้อใดป</li> <li>ก ศูนย์การค้า</li> <li>ข ร้านด้าเฉพาะ</li> <li>ด ร้านด้าสะดวก</li> <li>ง ร้านด้านบบไฮ</li> <li>2. ข้อใดไม่ได้แสดงถึงการข</li> </ol> | าไห้บริการเรื่องความหลากหลายของสินด้า (Product vari<br>อย่าง<br>ชื่อ<br>เปอร์มาร์ท<br>ายสินด้าย่านร้านด้าปลึกเพียงอย่างเดียว                                                                                                    | ety) มากที่สุด                                           | i Ur<br>ç e I                                                                     |                  |
| <ul> <li>ก มีจำหน่ายตาม</li> <li>ข มีจำหน่ายในรุ</li> <li>ค มีจำหน่ายในรุ</li> <li>ง มีจำหน่ายในร่</li> </ul>                                                              | ห้างร้านทั่วไป<br>เปอร์มาร์เก็ต<br>ำนด้าสะดวกชื่อ<br>เถาแบันเทิง                                                                                                    |                                                          |                                                                                   |                  |

รูป 5.18 แสดงหน้าจอการทำข้อสอบของนักศึกษา

จากรูป 5.18 หน้าจอการทำข้อสอบของนักศึกษา ประกอบด้วย

- ส่วนที่ 1 ส่วนแสดงรายละเอียดหัวข้อสอบ ได้แก่ ประเภทการสอบ รหัสวิชา ชื่อวิชา ตอน ภาคเรียน ปีการศึกษา วันเวลาสอบ
- ส่วนที่ 2 ส่วนแสดงเวลาในการสอบ
- ส่วนที่ 3 ชื่อ-สกุลนักศึกษา
- ส่วนที่ 4 รหัสนักศึกษา
- ส่วนที่ 5 ตอน
- ส่วนที่ 6 ข้อสอบที่นักศึกษาต้องเลือกตอบ

ลิขสิทธิ์มหาวิทยาลัยเชียงใหม่ Copyright<sup>©</sup> by Chiang Mai University All rights reserved